# E-TOP 11n Dual-Band USB Dongle

# User Guide of WU319d

| Installing the software of USB Adapter                    | 3  |
|-----------------------------------------------------------|----|
| Configuring your wireless network (with Wireless Utility) | 5  |
| Wi-Fi Protect Setup (WPS)                                 | 12 |
| Pin Input Config (PIN)                                    | 12 |
| Push Button (PBC)                                         | 17 |
| Radio Off                                                 | 20 |
| Disable Adapter                                           | 21 |
| Uninstalling the software                                 | 25 |
| Wireless Zero Configuration Troubleshooting               | 27 |

#### **Federal Communication Commission Interference Statement**

This equipment has been tested and found to comply with the limits for a Class B digital device, pursuant to Part 15 of the FCC Rules. These limits are designed to provide reasonable protection against harmful interference in a residential installation.

This equipment generates, uses and can radiate radio frequency energy and, if not installed and used in accordance with the instructions, may cause harmful interference to radio communications. However, there is no guarantee that interference will not occur in a particular installation. If this equipment does cause harmful interference to radio or television reception, which can be determined by turning the equipment off and on, the user is encouraged to try to correct the interference by one of the following measures:

. Reorient or relocate the receiving antenna.

. Increase the separation between the equipment and receiver.

. Connect the equipment into an outlet on a circuit different from that to which the receiver is connected.

. Consult the dealer or an experienced radio/TV technician for help.

#### FCC Part 15.19 Caution:

- 1. This device complies with Part 15 of the FCC Rules. Operation is subject to the following two conditions:
  - (1) this device may not cause harmful interference and
  - (2) this device must accept any interference received, including
  - interference that may cause undesired operation
- 2. This device and its antenna(s) must not be co-located or operating in conjunction with any other antenna or transmitter.
- 3. Changes or modifications to this unit not expressly approved by the party responsible for compliance could void the user authority to operate the equipment.

### **IMPORTANT NOTE:**

#### FCC Radiation Exposure Statement:

This equipment complies with FCC radiation exposure limits set forth for an uncontrolled environment. This equipment should be installed and operated with minimum distance 20cm between the radiator & your body.

#### 802.11a (UNII) RF exposure statement

According to FCC 15.407(e), the device is intended to operate in the frequency band of 5.15GHz to 5.25GHz under all conditions of normal operation. Normal operation of this device is restricted to indoor used only to reduce any potential for harmful interference to co-channel MSS operations.

# Installing the software of USB Adapter

- 1. Select the setup file to install. The setup program will detect user's language automatically.
- 2. The setup program will install the driver and utility to computer. Please click the "Next" button to continue.

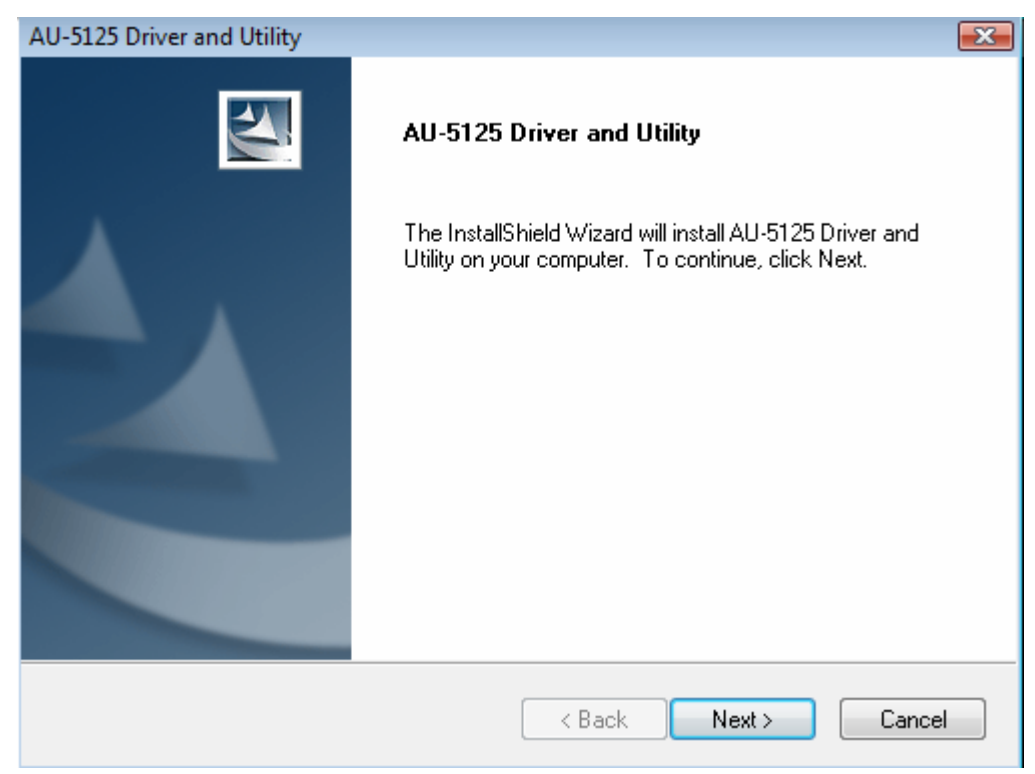

3. The software installation should begin. This may take a few minutes.

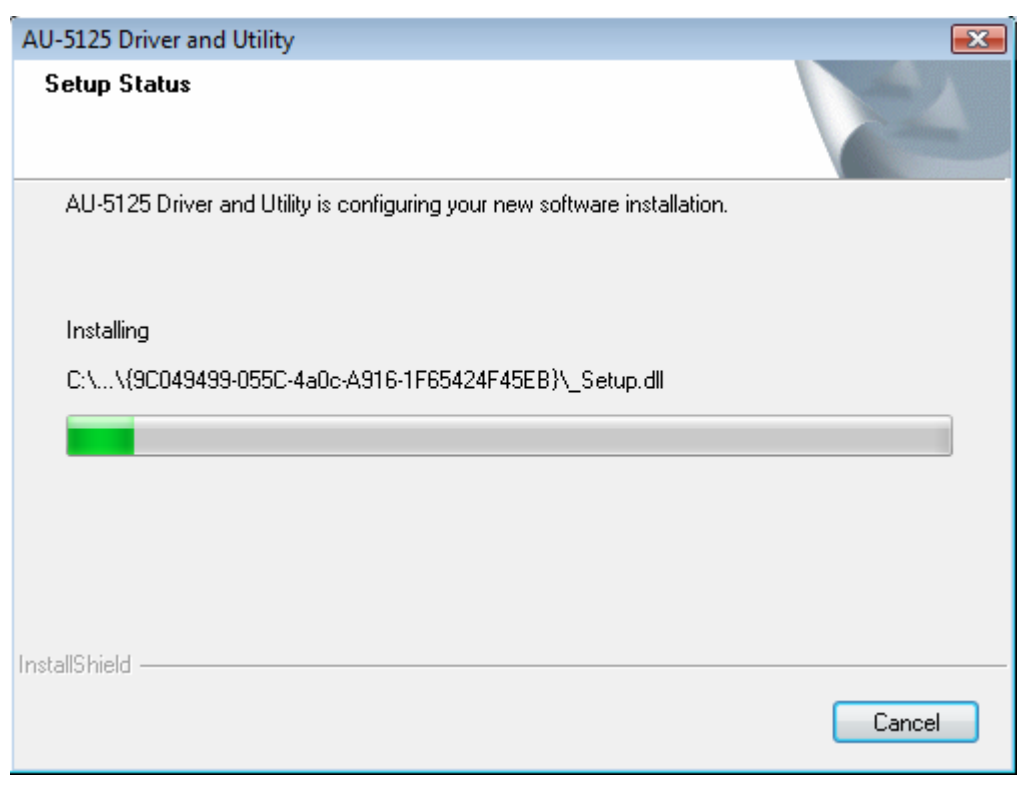

4. Once the installation success, click "Yes" to restart your system (recommended). Otherwise, click "No" to restart your system later.

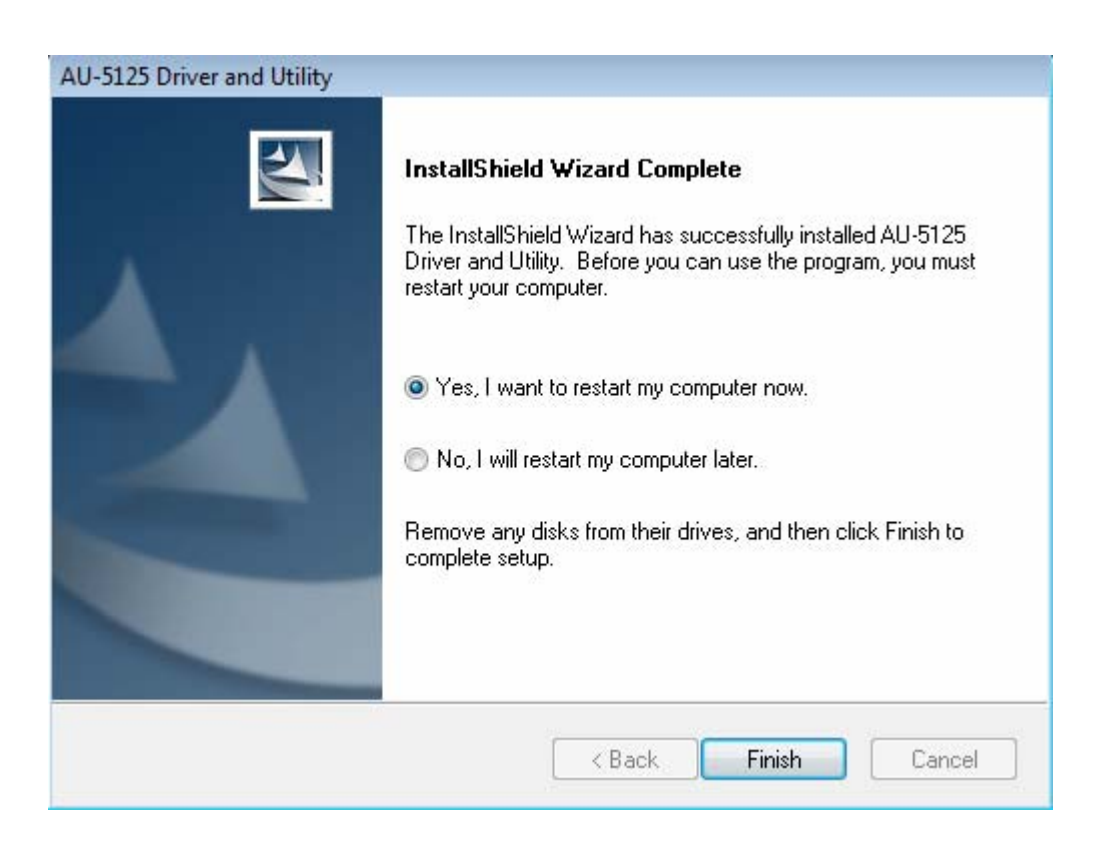

5. Once the installation complete, you may now configure your wireless network.

# Configuring your wireless network (with Wireless Utility)

- 1. Windows XP users, if you chose "Microsoft Zero Configuration Tool" during the software installation please skip to page 11.
- 2. Double click on the computer with wireless signal icon in your taskbar or the shortcut icon on the desktop.

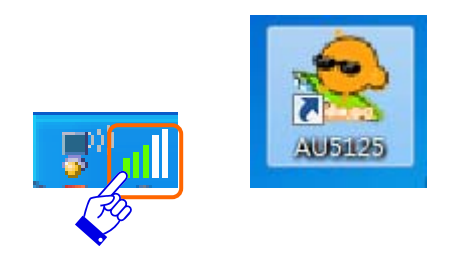

3. It should pop up the Wireless Utility window. And then utility shows the connecting wireless network that connected automatically or was the default network in profile.

| Refresh(R)       About(A)         Image: MyComputer       General         Profile       Available Network       Status         Image: Realtek RTL819       Status:         Not Associated       Status: | _ |
|----------------------------------------------------------------------------------------------------|---|
| Computer     General Profile Available Network Status Statistics Wi-Fi Protect Setup     Realtek RTL819     Status: Not Associated                                                                      | _ |
| Realtek RTL819 Status: Not Associated Realtek RTL819                                                                                                    |   |
| Kealtek KIL819                                                                                                    |   |
| Speed: N/A                                                                                                    |   |
| Type: N/A                                                                                                    |   |
| Encryption: N/A                                                                                                    |   |
| SSID:                                                                                                    |   |
| Cincol Strength:                                                                                                    |   |
|                                                                                                    |   |
| Link Quality:                                                                                                    |   |
|                                                                                                    |   |
|                                                                                                    |   |
| Network Address:                                                                                                    |   |
| MAC Address:                                                                                                    |   |
| ID Address 0.0.0.0                                                                                                    |   |
| Subnet Mask: 0.0.0                                                                                                    |   |
| Gateway:                                                                                                    |   |
|                                                                                                    |   |
|                                                                                                    |   |
|                                                                                                    |   |
|                                                                                                    |   |
| ReNew IP                                                                                                    |   |
|                                                                                                    |   |
|                                                                                                    |   |
| 4 III +                                                                                                    |   |
| Show Tray Icon Disable Adapter Close                                                                                                    |   |
| Radio Off                                                                                                    |   |

4. Click the "Available Network" tab to the wireless network surveying page. Click the "Refresh" button to scan the area for wireless network(s). Once the scan completed, select the desired wireless network from the list and double click it or click the "Add to Profile" button.

|                | General Profile Available Ne    | twork Statu  | s Statistics | Wi-Fi Protect Setup    |         |  |  |  |  |  |  |
|----------------|---------------------------------|--------------|--------------|------------------------|---------|--|--|--|--|--|--|
| Realtek RTL819 | Available Network(s)            |              |              |                        |         |  |  |  |  |  |  |
|                | SSID                            | Channel      | Encryption   | Network Authentication | Signa 🔺 |  |  |  |  |  |  |
|                | ((p)) 11N_481                   | 1            | AES          | WPA2 802.1x            | 100%    |  |  |  |  |  |  |
|                | (9) 11N_C290_1035               | 1            | AES          | WPA2 Pre-Shared Key    | 100%    |  |  |  |  |  |  |
|                | (@) APAPAP38                    | 2            | AES          | WPA2 Pre-Shared Key    | 88%     |  |  |  |  |  |  |
|                | (@) 11N_486_Router              | 6            | None         | Unknown                | 100%    |  |  |  |  |  |  |
|                | (9) 11N_BR080AP                 | 6            | None         | Unknown                | 96%     |  |  |  |  |  |  |
|                | ((9) 11N_Mobile_Router          | 6            | None         | Unknown                | 44% =   |  |  |  |  |  |  |
|                | (P) BR080n_PM                   | 6            | None         | Unknown                | 58%     |  |  |  |  |  |  |
|                | (9) SW1_BRA80n                  | 6            | AES          | WPA2 Pre-Shared Key    | 88%     |  |  |  |  |  |  |
|                | ((9)) sw-router                 | 6            | TKIP/AES     | WPA Pre-Shared Key/    | 88%     |  |  |  |  |  |  |
|                | (9) BR485d_Server_R             | 7            | None         | Unknown                | 58%     |  |  |  |  |  |  |
|                | (m) 11N_486_C1015               | 9            | None         | Unknown                | 88%     |  |  |  |  |  |  |
|                | ((q)) 11N_Broadband             | 11           | None         | Unknown                | 46%     |  |  |  |  |  |  |
|                | ((q)) 11N_Broadband             | 11           | None         | Unknown                | 74%     |  |  |  |  |  |  |
|                | ((p)) 11N_SR388n_James          | 11           | AES          | WPA2 Pre-Shared Key    | 100%    |  |  |  |  |  |  |
|                | ( <sup>(p)</sup> 3R181n_11N_Ser | 11           | None         | Unknown                | 72%     |  |  |  |  |  |  |
|                | (9) BR183n001                   | 11           | None         | Unknown                | 100%    |  |  |  |  |  |  |
|                | (9) BR485d_2.4G_2               | 11           | AES          | WPA2 Pre-Shared Key    | 96%     |  |  |  |  |  |  |
|                | (m) BRB83n_11N_Bro              | 11           | None         | Unknown                | 62% +   |  |  |  |  |  |  |
|                | < [                             |              |              |                        | •       |  |  |  |  |  |  |
|                | Refresh Add to Profile          |              |              |                        |         |  |  |  |  |  |  |
|                | Note<br>Double click on item    | to join/crea | ate profile. |                        |         |  |  |  |  |  |  |
| - III          | 10 m                            |              |              |                        |         |  |  |  |  |  |  |

5. It should pop up the wireless Network Properties window. If you do not have any wireless security (WEP, WPA, WPA2, and etc.) set on your wireless network, simply click the "OK" button and skip to step7. If you do have wireless securities on your wireless network, configure the security setting in "Wireless network security" column.

| Profile Name:       TAX_broudband_Router         Network Name(SSID):       11N_Broadband_Router         Channel:       11 (2462MHz) *         Wireless network security       EAP TYPE :         This network requires a key for the following:       GTC         Network Authentication:       Onen System * |         |
|----------------------------------------------------------------------------------------------------|---------|
| Network Name(SSID):       11N_Broadband_Router         Channel:       11 (2462MHz) =         Wireless network security       802. 1x configure         This network requires a key for the following:       GTC         Network Authentication:       Onen System                                             |         |
| Channel: 11 (2462MHz)  Wireless network security This network requires a key for the following: Network Authentication: Onen System                                                                                                    |         |
| Wireless network security This network requires a key for the following: Network Authentication: Onen System                                                                                                    |         |
| This network requires a key for the following:<br>Network Authentication: Onen System                                                                                                    | · · · · |
| Network Authentication: Open System                                                                                                    |         |
| open open of security                                                                                                    | *       |
| Data encryption: Disabled   Username :                                                                                                    |         |
| ASCII PASSPHRASE                                                                                                    |         |
| Identity :                                                                                                    |         |
| Key index (advanced):                                                                                                    |         |
| Network key: Password :                                                                                                    |         |
| Confirm network key: Certificate :                                                                                                    |         |
|                                                                                                    |         |

- 6. Set your wireless securities settings, when it completed, click the "OK" button. Select the Network Authentication and Data encryption to set the encryption type.
  - If you have WEP, typically you select the format and enter your WEP key below the Data encryption.
  - If you have WPA-PSK or WPA2-PSK, typically you only enter your key in the "Network Key" and type again to confirm it.
  - If you have 802.1x configure, typically you only configure your setting in 802.1x configure column.

| ties:                                      |                                                                             |
|--------------------------------------------|-----------------------------------------------------------------------------|
| computer(ad hoc) network; wireles<br>used. | S                                                                           |
| auhome_a5sELK                              |                                                                             |
| auhome_a5sELK                              |                                                                             |
| 2 (2417MHz) 👻                              | 802.1x configure<br>EAP TYPE :                                              |
| ity                                        | जिंद 👻                                                                      |
| key for the following:                     | Tunnel :                                                                    |
| k Authentication: WPA2-PSK                 |                                                                             |
| Data encryption: AES                       | Vsername :                                                                  |
| PHRASE                                     |                                                                             |
| )                                          | Identity :                                                                  |
| 1 7                                        |                                                                             |
|                                            | Password :                                                                  |
|                                            |                                                                             |
|                                            | Certificate :                                                               |
|                                            |                                                                             |
|                                            | computer (ad hoc) network; wireles<br>used.<br>auhome_a5sELK<br>2 (2417MHz) |

7. After connected to wireless network, utility will back to "General" page and show the wireless network status. Once the wireless network connected successfully, the Network Address will show the dongle has gotten the IP address from DHCP.

| Sapido AU-5125 Driver a                   | nd Utility           |                    |                   |          |            |                     |      | - • × |
|-------------------------------------------|----------------------|--------------------|-------------------|----------|------------|---------------------|------|-------|
| B                                         | General              | Profile            | Available Network | Status   | Statistics | Wi-Fi Protect Setup | (    |       |
| Realtek RTL819                            |                      | Status: Associated |                   |          |            |                     |      |       |
|                                           |                      |                    | Speed: 300 Mb     | ps       |            |                     |      |       |
|                                           | Type: Infrastructure |                    |                   |          |            |                     |      |       |
|                                           |                      | E                  | ncryption: None   |          |            |                     |      |       |
|                                           |                      |                    | SSID: BR183r      | 11       | L          |                     |      |       |
|                                           |                      | Signal             | Strength:         |          |            |                     | 100% |       |
|                                           |                      | Lin                | k Quality: 💼      |          |            |                     | 100% |       |
|                                           |                      |                    |                   |          |            |                     |      |       |
|                                           |                      |                    |                   |          |            |                     |      |       |
|                                           | Netwo                | ork Add            | ress:             |          |            |                     |      |       |
|                                           |                      |                    | MAC Address: (    | 00:E0:41 | L:C8:67:19 | <b>)</b>            |      |       |
|                                           |                      |                    | IP Address: 1     | 92.168.  | 1.150      |                     |      |       |
|                                           |                      |                    | Subnet Mask: 2    | 55.255.  | 255.0      |                     |      |       |
|                                           |                      |                    | Gateway: 1        | 92.168.  | 1.1        |                     |      |       |
|                                           |                      |                    |                   |          |            |                     |      |       |
|                                           |                      |                    |                   |          |            |                     |      |       |
|                                           |                      |                    |                   |          |            |                     |      |       |
|                                           |                      |                    |                   | ReNe     | N IP       | 1                   |      | -     |
|                                           | -                    |                    |                   | Harrow   |            |                     |      |       |
|                                           | -                    |                    |                   |          |            |                     |      |       |
| ۰ ( الله الله الله الله الله الله الله ال |                      |                    |                   |          |            |                     |      |       |
| Show Tray Icon                            |                      |                    | Disa              | ible Ada | pter       |                     |      | Close |

8. Click the "Profile" tab to check the profile page. The wireless network configuration has added in Available Profile(s). It could remove, edit, duplicate and set default the profiles in this page.

| MyComputer     | General | Profile  | Available | Network | Status       | Statistics | Wi-Fi Protect Setup |             |
|----------------|---------|----------|-----------|---------|--------------|------------|---------------------|-------------|
| Realtek RTL819 | Availat | ole Prof | ile(s)    |         |              |            |                     |             |
|                | Profi   | le Name  | 9         | SSID    |              |            |                     | Add         |
|                | () BI   | R183n_   | 001       | BR18    | 3n <u></u> 0 | 01         |                     | Remove      |
|                |         |          |           |         |              |            |                     | Edit        |
|                |         |          |           |         |              |            |                     | Duplicate   |
|                |         |          |           |         |              |            |                     | Set Default |
|                | •       |          |           | 1       |              |            |                     |             |
| III. •         |         |          |           |         |              |            |                     |             |

# Wi-Fi Protect Setup (WPS)

WPS is an easy and secure setup solution for Wi-Fi network. Please click the Wi-Fi Protect Setup tab. dongle has two methods, PIN (Pin Input Config) and PBC (Push Button Config), to setup the network.

| Realtek RTL819 | Wi-Fi Protected Setup (WPS)<br>An easy and secure setup solution for Wi-Fi network<br>Pin Input Config (PIN)<br>After pushing the PIN button.Please enter the PIN code into your AP. |
|----------------|----------------------------------------------------------------------------------------------------|
|                | PIN Code : 386984//                                                                                                    |
|                | Pin Input Contig (PIN) Push Button After pushing the PBC button.Please push the physical button on your AP or visual button on the WPS config page.                                  |
|                | Push Button Config (PBC)                                                                                                    |
|                |                                                                                                    |

### Pin Input Config (PIN)

 Click on the "Pin Input Config (PIN)" button, and then it should pop up a message box. If you want to connect to a specific AP, please click the "Yes" button. Or please click the "No" button to continue and skip to step3.

Note: Every time you click the tab to change the page, the PIN code will be changed.

| Sapido AU-5125 Driver a                                                                                                    | nd Utility 🗖 🖻 🖾                                                                                                    |
|----------------------------------------------------------------------------------------------------|----------------------------------------------------------------------------------------------------|
| Refresh(R) About(A)                                                                                                    | General       Profile       Available Network       Status       Status       Wi-Fi Protect Setup         Wi-Fi Protected Setup (WPS)         An easy and secure setup solution for Wi-Fi network         Pin Input Config (PIN)         After pushing the PIN button.Please enter the PIN code into your AP.         PIN Code :       16173491         Pin Input Config (PIN)         Wi-Fi Protected Setup (WPS)         Image: Protected Setup (WPS)         Pin Input Config (PIN)         Wi-Fi Protected Setup (WPS)         Image: Pin Input Config (PIN)         Vi-Fi Protected Setup (WPS)         Image: Pin Input Config (PIN)         Vi-Fi Protected Setup (WPS)         Image: Pin Input Config (PIN)         Vi-Fi Protected Setup (WPS)         Image: Pin Input Config (PIN)         Vi-Fi Protected Setup (WPS)         Image: Pin Input Config (PIN)         Vi-Fi Protected Setup (WPS)         Image: Pin Input Config (PIN)         Vi-Fi Protected Setup (WPS)         Image: Pin Input Config (PIN)         Image: Pin Input Config (PIN)         Image: Pin Input Config (PIN)         Image: Pin Input Config (PIN)         Image: Pin Input Config (PIN)         Image: Pin Input Config (PIN)         Image: Pin Input Con |
| <ul> <li>Image: white the second second</li></ul> | Disable Adapter      Close                                                                                                    |

2. Select the specific AP which you want to connect. If you can not find the WPS AP in this page, please click the "Refresh" button. And then click the "Select" button.

| WyComputer<br>Realtek RTL819 | General       Profile       Available Network       Status       Statistics       Wi-Fi Protect Setup         Wi-Fi Protected Setup (WPS)       An easy and secure setup solution for Wi-Fi network          |
|------------------------------|----------------------------------------------------------------------------------------------------|
|                              | Wi-Fi Protected Setup - Select AP                                                                                                    |
|                              | WPS AP Name WPS AP MAC                                                                                                    |
|                              | GR290n_Giga_Router       00:E0:4C:81:96:C1         3R181n_11N_Server_R       00:E0:4C:44:34:56         11N_C290_1035_H1       00:E0:4C:FC:71:63                                                              |
|                              | auhome_a334p3 44:DC:91:00:0C:2C tton on your                                                                                                    |
|                              | JOE_GR-1733     00:D0:41:C8:C8:ED       sw-router     00:22:B0:C7:6E:29       11N_486_C1015     00:D0:41:B9:71:11       xxx192.168.2.xxx     00:E0:4C:22:AC:1E       BR485d_2.4G_2.4G2     00:E0:48:59:14:39 |
|                              | Refresh Cancel                                                                                                    |
|                              |                                                                                                    |

3. Dongle is waiting for the AP to establish the connection. And then enter the PIN code into the AP that you want to connect. For example, the AP uses BR360n to be the connecting device. Enter the PIN code into client pin number and then clicks the "Start PIN" button.

Note: The PIN function in AP should be started before the WPS setup in dongle times out.

| Sapido AU-5125 Driver a      | and Utility                                                                                                    |       |
|------------------------------|----------------------------------------------------------------------------------------------------|-------|
| Refresh(R) About(A)          | General       Profile       Available       Network       Status       Statistics       Wi-Fi Protect Setup         Wi-Fi Protected       Setup solution for Wi-Fi network       Pin Input Config (PIN)         Wi-Fi Protected       Setup - Select AP       Ito your AP         i-Fi Protected       Setup - PIN method       Ito your AP         Ni-Fi Protected       Setup - PIN method       Ito your AP         Please enter the following PIN code into your AP .       PIN Code : 16173491       you         Status : Initial WPS       Cancel       Select       Cancel | •     |
| Show Tray Icon     Radio Off | Disable Adapter                                                                                                    | Close |

# Wi-Fi Protected Setup

This page allows you to change the setting for WPS (Wi-Fi Protected Setup). Using this feature could let your wireless client automically syncronize its setting and connect to the Access Point in a minute without any hassle.

| Disable WPS          |                           |
|----------------------|---------------------------|
| WPS Status:          | Configured O UnConfigured |
| Self-PIN Number:     | Stos2459                  |
|                      | Sallbo                    |
| Apply Changes Reset  |                           |
| Current Key Info:    |                           |
| Authentication Encry | ption Key                 |
| WPA PSK TKIP         | 1234567890                |
|                      |                           |
| Client PIN Number:   | 82969240 Start PIN        |

4. Once the WPS connected successfully, wireless utility will show the connection status.

| Sapido AU-5125 Driver a<br>Refresh(R) About(A)                                                   | nd Utility                                                                                                    |       |
|--------------------------------------------------------------------------------------------------|----------------------------------------------------------------------------------------------------|-------|
| Sapido AU-5125 Driver a<br>Refresh(R) About(A)<br>MyComputer<br>Realtek RTL819<br>Realtek RTL819 | General       Profile       Available Network       Status       Statistics       Wi-Fi Protect Setu         Status:       Associated         Speed:       300 Mbps         Type:       Infrastructure         Encryption:       None         SSID:       BR183n001         Signal Strength: |       |
| <ul> <li>III. ►</li> <li>✓ Show Tray Icon</li> <li>Radio Off</li> </ul>                          | Disable Adapter                                                                                                    | Close |

# Push Button (PBC)

1. Click on the "Push Button Config (PBC)" button.

Note: The PBC button can click the visual button on the page or push the physical button on AP.

| 😤 Sapido AU-5125 Driver a | nd Utility                                                                                                    | - • × |
|---------------------------|----------------------------------------------------------------------------------------------------|-------|
| Refresh(R) About(A)       |                                                                                                    |       |
| Ketresh(K) About(A)       | General       Profile       Available Network       Status       Statistics       Wi-Fi Protect Setup         Wi-Fi Protected Setup (WPS)         An easy and secure setup solution for Wi-Fi network         Pin Input Config (PIN)         After pushing the PIN button.Please enter the PIN code into your AP.         PIN Code :       38698477         Pin Input Config (PIN)         Push Button         After pushing the PBC button.Please push the physical button on your AP or visual button on the WPS config page.         Push Button         Push Button Config (PBC) |       |
| Show Tray Icon Radio Off  | Disable Adapter                                                                                                    | Close |

2. Dongle is waiting for the other AP to start the PBC function. The other AP starts the PBC function should be before dongle WPS times out.

| Sapido AU-5125 Driver a<br>Refresh(R) About(A) | ind Utility                                                                                                    |       |
|------------------------------------------------|----------------------------------------------------------------------------------------------------|-------|
| B WyComputer                                   | General Profile Available Network Status Statistics Wi-Fi Protect Setup                                                                                                    |       |
| Realtek RTL819                                 | Wi-Fi Protected Setup (WPS)<br>An easy and secure setup solution for Wi-Fi network<br>Pin Input Config (PIN)<br>After pushing the PIN button.Please enter the PIN code into your AP. |       |
| Wi-Fi                                          | Protected Setup - PBC method                                                                                                    |       |
| Wi-I                                           | Fi Protected Setup - PBC method                                                                                                    |       |
| If th<br>Over                                  | rere is more than one AP on the PBC mode, there will be [Session<br>rlap].Please use PIN method or wait for a while and use PBC method again.<br>Status : AP Sitesurvey              |       |
|                                                | Push Button Config (PBC) Cancel                                                                                                    |       |
| •                                              |                                                                                                    |       |
| Show Tray Icon                                 | Disable Adapter                                                                                                    | Close |

3. Once WPS connected successfully, Wireless Utility will show the connection status.

| Sapido AU-5125 Driver a<br>Refresh(R) About(A) | nd Utility |                |                                                                                  |                                           |                                    |                     |      | - • <b>×</b> |
|------------------------------------------------|------------|----------------|----------------------------------------------------------------------------------|-------------------------------------------|------------------------------------|---------------------|------|--------------|
| ☐ ─ ♥ MyComputer                               | General    | Profile        | Available Network<br>Status: Associa<br>Speed: 300 Mt<br>Type: Infrast           | Status<br>ted<br>ops                      | Statistics                         | Wi-Fi Protect Setup |      |              |
|                                                |            | En<br>Signal S | cryption: None<br>SSID: BR183<br>trength:                                        | 1001                                      |                                    |                     | 100% |              |
|                                                |            | Link           | Quality:                                                                         |                                           |                                    |                     | 100% |              |
|                                                | Netwo      | ork Addre      | AC Address: (<br>MAC Address: (<br>IP Address: 1<br>Subnet Mask: 2<br>Gateway: 1 | 00:E0:41<br>92.168.<br>55.255.<br>92.168. | :C8:67:19<br>1.150<br>255.0<br>1.1 | )                   |      |              |
| < III >                                        |            |                |                                                                                  | ReNev                                     | n IP                               | ]                   |      |              |
| Show Tray Icon                                 |            |                | 🔲 Disa                                                                           | ible Ada                                  | pter                               |                     |      | Close        |

# Radio Off

Enable the Radio Off will turn off the radio function. It means dongle will turn off the wireless function. The wireless network connection will be disconnected.

| Sapido AU-5125 Driver a                        | nd Utility                                                                                                    |       |
|------------------------------------------------|----------------------------------------------------------------------------------------------------|-------|
| MyComputer<br>Realtek RTL819<br>Realtek RTL819 | General       Profile       Available Network       Status       Statistics       Wi-Fi Protect Setup         Status:       Radio is Off       Speed:       N/A       Type:       N/A         Type:       N/A       SSID:       Signal Strength: |       |
|                                                | Network Address:<br>MAC Address:<br>IP Address: 0.0.0.0<br>Subnet Mask: 0.0.0.0<br>Gateway:<br>ReNew IP                                                                                                    |       |
| Show Tray Icon                                 | Disable Adapter                                                                                                    | Close |

# Disable Adapter

Disable the dongle will turn off the USB adapter function. It means all functions of dongle will be turn off.

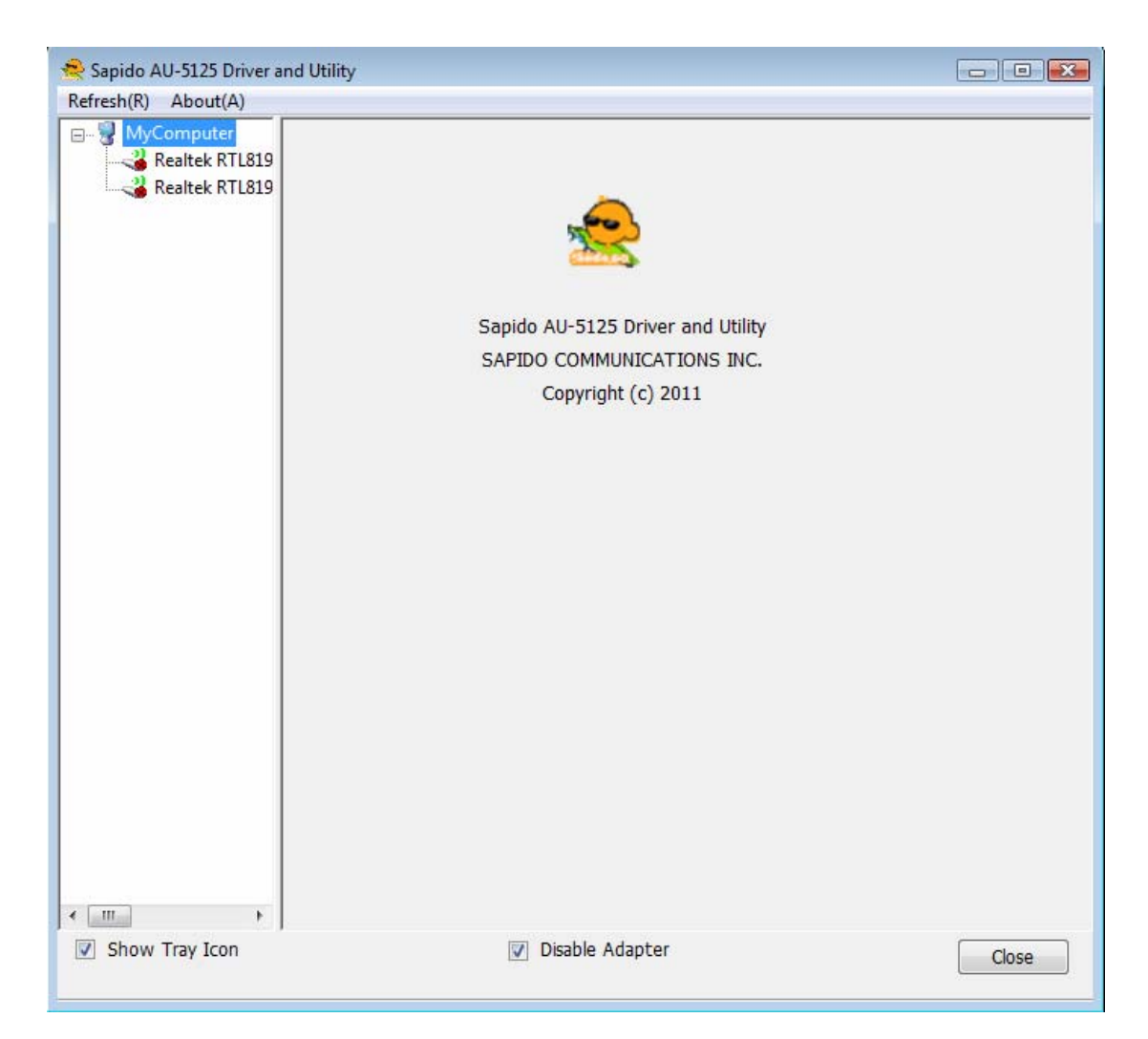

## **Mode Selection**

Users can switch between Station and Access Point modes.

| 😤 Sapido AU-5125 Driver a | and Utility                                                             | - • ×         |
|---------------------------|-------------------------------------------------------------------------|---------------|
| Refresh(R) About(A)       |                                                                         |               |
|                           | General Profile Available Network Status Statistics Wi-Fi Protect Setup |               |
| Realtek RTL819            | Chabiner Mick Associated                                                |               |
| Realtek RTL8192           | 2DU Wireless LAN 802.11n USB 2.0 Network Adapter VWifi SoftAP           |               |
|                           | select Spft AP MAC                                                      |               |
|                           |                                                                         |               |
|                           | Encryption: N/A                                                         |               |
|                           | SSID:                                                                   |               |
|                           | Signal Strength:                                                        |               |
|                           | Link Quality:                                                           |               |
|                           |                                                                         |               |
|                           |                                                                         |               |
|                           |                                                                         |               |
|                           | Network Address:                                                        |               |
|                           | MAC Address:                                                            |               |
|                           | ID Address: 0.0.0.0                                                     |               |
|                           | Subnet Mask: 0.0.0.0                                                    |               |
|                           | Gateway:                                                                |               |
|                           | oucondy.                                                                |               |
|                           |                                                                         |               |
|                           |                                                                         |               |
|                           |                                                                         |               |
|                           | PoNow TD                                                                |               |
|                           | Keivew IP                                                               |               |
|                           |                                                                         | $\rightarrow$ |
|                           |                                                                         |               |
|                           |                                                                         |               |
| Show Tray Icon            | Disable Adapter                                                         | Close         |
|                           |                                                                         |               |

Selection Access Point Mode. Changing to AP mode.

# Access Point Mode

Access Point Mode can share your network to others. In ICS panel users can select which network to be shared.

| Sapido AU-5125 Driver a      | and Utility                                                                                                    | x |
|------------------------------|----------------------------------------------------------------------------------------------------|---|
| Refresh(R) About(A)          |                                                                                                    |   |
| HyComputer<br>Realtek RTL819 | General       Advanced       Statistics       Status         Image: SoftAP Start       Setting Internet Connection Sharing (ICS)                                                                 | ŕ |
|                              | ConnName Device Name                                                                                                    |   |
|                              | Local Area Connection Realtek PCIe GBE Family Controller                                                                                                    |   |
|                              | Default IP Setting<br>IP Address : 192 . 168 . 100 . 1<br>Network Name(SSID): ren-PC-1_AP<br>Channel: 1 (2412MHz)<br>Wireless network security<br>This network requires a key for the following: |   |
| < III )                      | Network Authentication: Open System  Data encryption: Disabled  ASCII PASSPHRASE  Key index (advanced): 1  Network key:                                                                          |   |
| Show Tray Icon               | Disable Adapter     Close                                                                                                    | ן |

#### 1. SoftAP Start

Enable softap function

2. Setting Internet Connection Sharing (ICS)

Select one interface for network sharing

3. Network Name

Give a SSID to shared network.

4. Channel

Select a channel for shared network.

#### 5. Network Authentication

Select authentication type for shared network.

#### 6. Data encryption

Select to enable/disable data encryption.

#### 7. Network Key

Setup network key for shared network.

### Uninstalling the software

 Click on your start menu. Next go to "Programs" or "All Programs". Next go to the folder "Wireless". Next select "Uninstall".

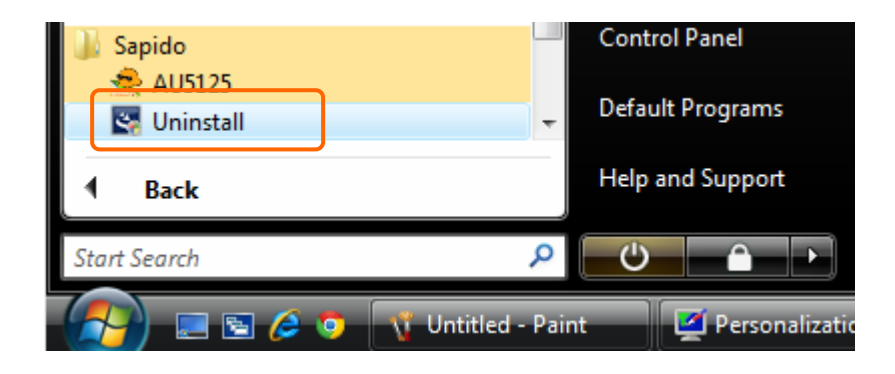

2. The uninstall window should pop up. Click on "Yes" button.

| AU-5125 D | river and Utility                                                                  | 83 |
|-----------|------------------------------------------------------------------------------------|----|
| ?         | Do you want to completely remove the selected application and all of its features? |    |
|           | Yes No                                                                             |    |

1. The uninstall process should begin and may take a few minutes. Once completed, click "Finish" to close the uninstall window.

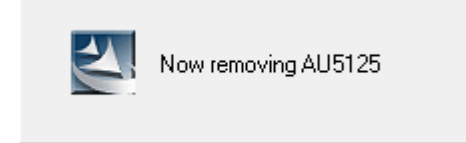

2. Once it's complete, click the "Finish" button to exit the uninstall program.

| AU-5125 Driver and Utility |                                                                                                    |
|----------------------------|----------------------------------------------------------------------------------------------------|
|                            | Uninstall Complete<br>InstallShield Wizard has finished uninstalling AU-5125 Driver<br>and Utility. |
|                            | < Back Finish Cancel                                                                                |

# Wireless Zero Configuration Troubleshooting

If you are Windows XP user and you can not see the check option of "Windows Zero Config", such as following figure, please do the following steps.

1. Click on your start menu and then click the "control panel" into control panel. Next click the "Administrative Tools".

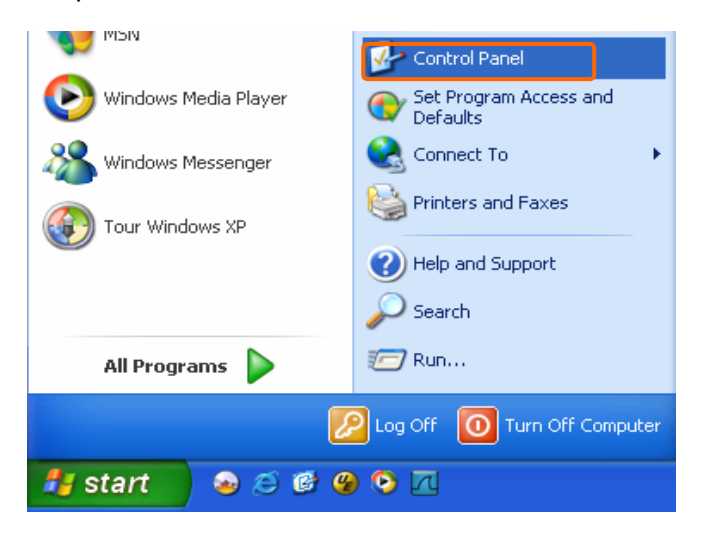

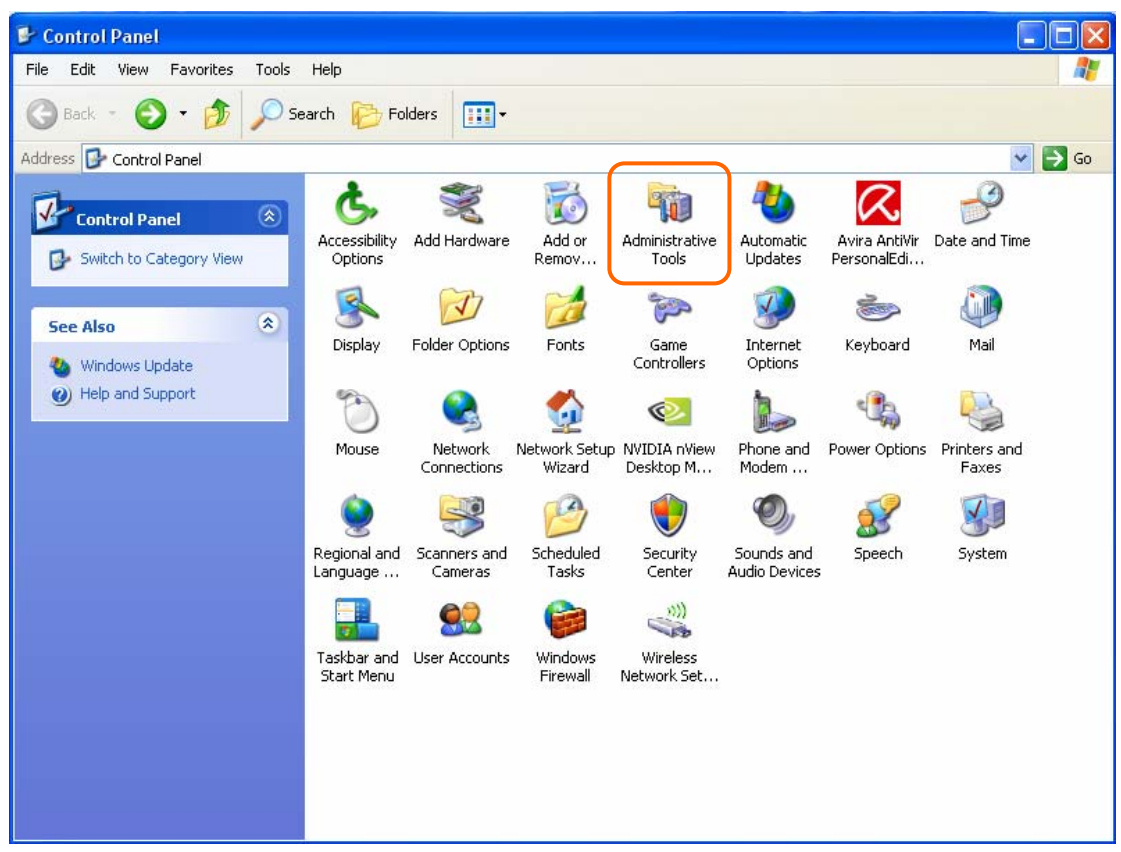

2. Click on the "Services" item.

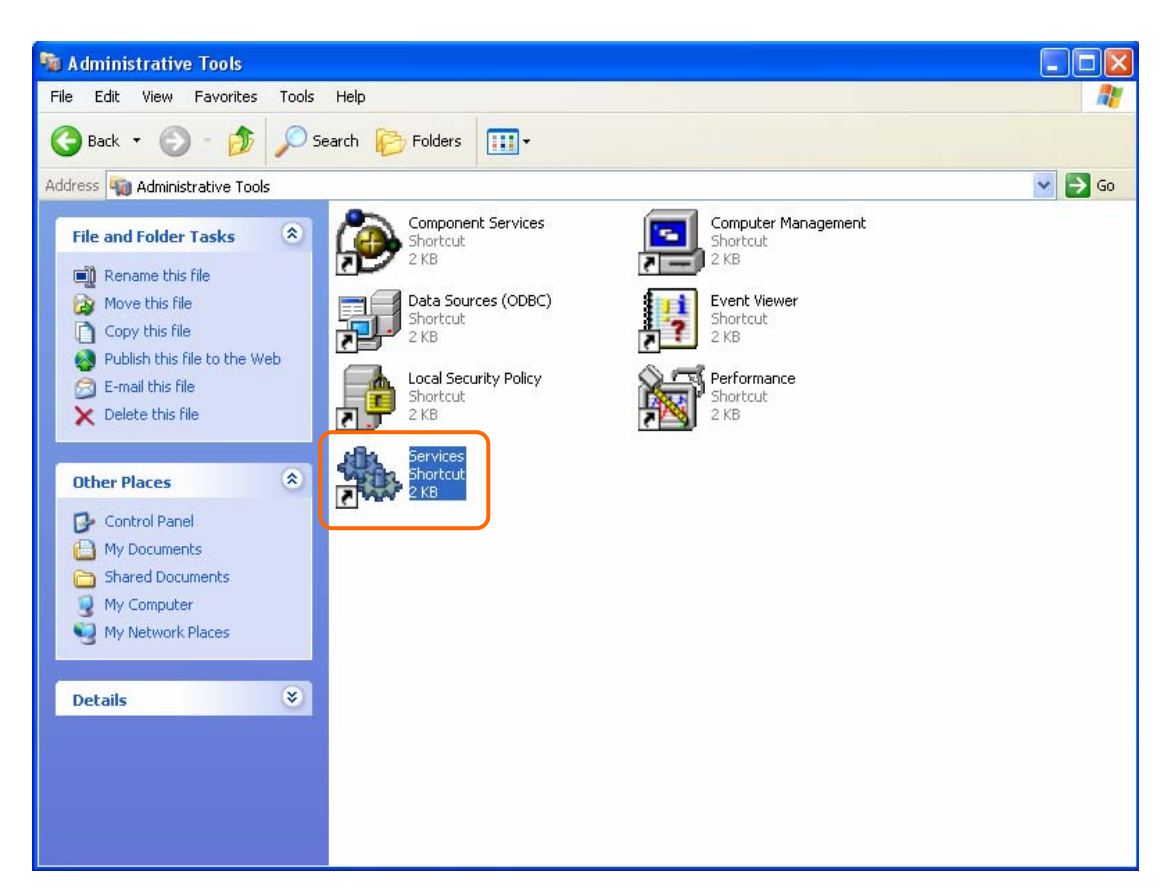

 It will pop up the Services window. Select the "Wireless Zero Configuration" or "Wireless Configuration" item and double click it.

| Services           |                                          |                                   |              |         |              |               |  |
|--------------------|------------------------------------------|-----------------------------------|--------------|---------|--------------|---------------|--|
| File Action View   | Help                                     |                                   |              |         |              |               |  |
|                    |                                          |                                   |              |         |              |               |  |
| 🎨 Services (Local) | 🍓 Services (Local)                       |                                   |              |         |              |               |  |
|                    | Wireless Zero Configuration              | Name A                            | Description  | Status  | Startup Type | Log On As     |  |
|                    |                                          | Removable Storage                 |              |         | Manual       | Local System  |  |
|                    | Start the service                        | Routing and Remote Access         | Offers rout  |         | Disabled     | Local System  |  |
|                    |                                          | Secondary Logon                   | Enables st   | Started | Automatic    | Local System  |  |
|                    | Description:                             | Security Accounts Manager         | Stores sec   | Started | Automatic    | Local System  |  |
|                    | Provides automatic configuration for the | Security Center                   | Monitors s   | Started | Automatic    | Local System  |  |
|                    | 002.11 adapters                          | Server .                          | Supports fil | Started | Automatic    | Local System  |  |
|                    |                                          | Shell Hardware Detection          | Provides n   | Started | Automatic    | Local System  |  |
|                    |                                          | Smart Card                        | Manages a    |         | Manual       | Local Service |  |
|                    |                                          | SSDP Discovery Service            | Enables dis  | Started | Manual       | Local Service |  |
|                    |                                          | System Event Notification         | Tracks syst  | Started | Automatic    | Local System  |  |
|                    |                                          | System Restore Service            | Performs s   | Started | Automatic    | Local System  |  |
|                    |                                          | 🐝 Task Scheduler                  | Enables a    | Started | Automatic    | Local System  |  |
|                    |                                          | TCP/IP NetBIOS Helper             | Enables su   | Started | Automatic    | Local Service |  |
|                    |                                          | Telephony Telephony               | Provides T   | Started | Manual       | Local System  |  |
|                    |                                          | 🐝 Telnet                          | Enables a r  |         | Disabled     | Local System  |  |
|                    |                                          | 🐝 Terminal Services               | Allows mult  | Started | Manual       | Local System  |  |
|                    |                                          | Stream Themes                     | Provides u   | Started | Automatic    | Local System  |  |
|                    |                                          | Wuninterruptible Power Supply     | Manages a    |         | Manual       | Local Service |  |
|                    |                                          | Wuniversal Plug and Play Device H | Provides s   |         | Manual       | Local Service |  |
|                    |                                          | Wolume Shadow Copy                | Manages a    |         | Manual       | Local System  |  |
|                    |                                          | 🐝 WebClient                       | Enables Wi   | Started | Automatic    | Local Service |  |
|                    |                                          | 🐝 Windows Audio                   | Manages a    | Started | Automatic    | Local System  |  |
|                    |                                          | Windows Firewall/Internet Conn    | Provides n   | Started | Automatic    | Local System  |  |
|                    |                                          | Windows Image Acquisition (WIA)   | Provides im  | Started | Automatic    | Local System  |  |
|                    |                                          | Windows Installer                 | Adds, modi   |         | Manual       | Local System  |  |
|                    |                                          | Windows Management Instrume       | Provides a   | Started | Automatic    | Local System  |  |
|                    |                                          | Windows Management Instrume       | Provides s   |         | Manual       | Local System  |  |
|                    |                                          | Windows Time                      | Maintains d  | Started | Automatic    | Local System  |  |
|                    |                                          | Wireless Zero Configuration       | Provides a   |         | Manual       | Local System  |  |
|                    |                                          | WMI Performance Adapter           | Provides p   |         | Manual       | Local System  |  |
|                    | <u> </u>                                 | 🏶 Workstation                     | Creates an   | Started | Automatic    | Local System  |  |

| Name 🛆                             | Description  | ^ |
|------------------------------------|--------------|---|
| 🍓 Uninterruptible Power Supply     | Manages a    |   |
| 🏶 Universal Plug and Play Device H | Provides s   |   |
| 🏶 Volume Shadow Copy               | Manages a    |   |
| 🏶 WebClient                        | Enables Wi   |   |
| 🏶 Windows Audio                    | Manages a    |   |
| 🏶 Windows Firewall/Internet Conn   | Provides n   |   |
| 🏶 Windows Image Acquisition (WIA)  | Provides im  |   |
| 🏶 Windows Installer                | Adds, modi   |   |
| 🎕 Windows Management Instrumenta   | tion vides a |   |
| 🏶 Windows Management Instrume      | Provides s   |   |
| 🦓 Windows Time                     | Maintains d  |   |
| 🍓 Wireless Zero Configuration      | Provides a   |   |
| 🎇 WMI Performance Adapter          | Provides p   |   |
| 🏶 Workstation                      | Creates an   | ~ |
| <                                  | >            |   |

4. It will pop up the Wireless Zero Configuration Properties window. The "Service status" should be in "Stopped" state now. Click the "Start" button to enable the Wireless Zero Configuration function.

| Wireless Zero Co                   | nfiguration Properties (Local Computer) ?                 | × |
|------------------------------------|-----------------------------------------------------------|---|
| General Log On                     | Recovery Dependencies                                     | _ |
| Service name:                      | WZCSVC                                                    |   |
| Display name:                      | Wireless Zero Configuration                               |   |
| Description:                       | Provides automatic configuration for the 802.11           |   |
| Path to executable<br>D:\WINDOWS\S | e:<br>ystem32\svchost.exe -k netsvcs                      |   |
| Startup type:                      | Manual                                                    |   |
| Service status:                    | Stopped                                                   |   |
| Start                              | Stop Pause Resume                                         |   |
| You can specify th<br>from here.   | he start parameters that apply when you start the service |   |
| Start parameters:                  |                                                           |   |
|                                    |                                                           |   |
|                                    | OK Cancel Apply                                           |   |

 Once the setting completes, the "Service status" become to "Started". Click the "OK" button to finish it and the dongle Wireless Utility can see the check option of "Windows Zero Config".

| Wireless Zero Configuration Properties (Local Computer) ? 🔀                           |                                                     |
|---------------------------------------------------------------------------------------|-----------------------------------------------------|
| General Log On                                                                        | Recovery Dependencies                               |
| Service name:                                                                         | WZCSVC                                              |
| Display name:                                                                         | Wireless Zero Configuration                         |
| Description:                                                                          | Provides automatic configuration for the 802.11     |
| Path to executable:<br>D:\WINDOWS\System32\svchost.exe -k netsvcs                     |                                                     |
| Startup type:                                                                         | Manual                                              |
| Service status:                                                                       | Started           Stop         Pause         Resume |
| You can specify the start parameters that apply when you start the service from here. |                                                     |
| Start parameters:                                                                     |                                                     |
|                                                                                       |                                                     |
| OK Cancel Apply                                                                       |                                                     |